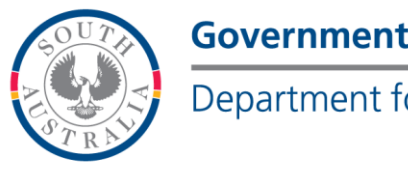

# **Government of South Australia**

Department for Education

### **BOOKMARK**

**IT Services** 14th Floor R11/41 **Education Centre 31 Flinders Street** Adelaide SA 5000

GPO Box 1152 Adelaide SA 5001

DX56404

April 2016

Tel 08 8226 1541 1800 26 1541 Fax 08 8410 2856

| <b>BOOKMARK FACT SHEET</b> |  |
|----------------------------|--|
| Reservations               |  |

To reserve a book, the settings must be right, and there are many settings. The borrower has the number of reservations set in Borrower tables. There are different settings for Circulation and for Searching, since reservations can be made from both, either, or neither. It can be passworded or not. There are also settings against the items, for the number of reservations that can be made against an item.

#### **Controls, Borrower tables**

|                        |            |            |            | How n       | nany boc      | oks a bo   | prrower      |        |
|------------------------|------------|------------|------------|-------------|---------------|------------|--------------|--------|
|                        |            |            |            | is          | allowed       | to rese    | rve.         |        |
|                        |            |            |            |             |               |            |              |        |
| orrower Type Categorie | es         |            |            |             |               |            |              |        |
| Description            | Loan limit | Resv limit | Ovd bl     | levels      | Duration/date | Due date   | Restriction  | Count  |
| Year 1                 | 6          | 5          | ne         | 1           | 6             | 25/06/2015 | Restricted   | 146    |
| Year 2                 | 6          | 5          | Jock       | 2           | 6             | 25/06/2015 | Restricted   | 106    |
| Year 3                 | 6          | 5          | no block   | 3           | 6             | 25/06/2015 | Restricted   | 124    |
| Year 4                 | 6          | 5          | no block   | 4           | 6             | 25/06/2015 | Restricted   | 98     |
| Year 5                 | 6          | 5          | no block   | 5           | 6             | 25/06/2015 | Restricted   | 104    |
| Year 6                 | 6          | 5          | no block   | 6           | 6             | 25/06/2015 | Restricted   | 114    |
|                        | 10         | 5          | blocked    |             | 14            | 03/07/2015 | Restricted   |        |
| Staff                  | 400        | 5          | no block   |             | 30/11/2015    | 30/11/2015 | Unrestricted | 116    |
| PrePrim                | 3          | 5          | no block   | PP          | 6             | 25/06/2015 | Restricted   | 120    |
|                        | 10         | 5          | blocked    |             | 14            | 03/07/2015 | Unrestricted |        |
|                        | 10         | 5          | blocked    |             | 14            | 03/07/2015 | Unrestricted |        |
|                        | 10         | 5          | blocked    |             | 14            | 03/07/2015 | Unrestricted |        |
|                        | 10         | 5          | blocked    |             | 14            | 03/07/2015 | Unrestricted |        |
|                        | 10         | 5          | blocked    |             | 14            | 03/07/2015 | Unrestricted |        |
|                        | 10         | 5          | blocked    |             | 14            | 03/07/2015 | Unrestricted |        |
|                        | 10         | 5          | blocked    |             | 14            | 03/07/2015 | Unrestricted |        |
|                        | 10         | 5          | blocked    |             | 14            | 03/07/2015 | Unrestricted |        |
|                        | 10         | 5          | blocked    |             | 14            | 03/07/2015 | Unrestricted |        |
|                        | 10         | 5          | blocked    |             | 14            | 03/07/2015 | Unrestricted |        |
|                        | 10         | 5          | blocked    |             | 14            | 03/07/2015 | Unrestricted |        |
|                        | 10         | 5          | blocked    |             | 14            | 03/07/2015 | Unrestricted |        |
|                        | 10         | 5          | blocked    |             | 14            | 03/07/2015 | Unrestricted |        |
|                        | 10         | 5          | blocked    |             | 14            | 03/07/2015 | Unrestricted |        |
|                        | 10         | 5          | blocked    |             | 14            | 03/07/2015 | Unrestricted |        |
| i l                    | 10         | 5          | blocked    |             | 14            | 03/07/2015 | Unrestricted |        |
| Description            | Loan limit | Resv limit | Ovd block  | Year levels | Duration/date | Due date   | Restriction  |        |
| Year 1                 | 6          | 5          | no block 👻 | 1           | 6             | 25/06/2015 | Restricted   |        |
| Update                 |            |            |            | Year levels | Calendar      |            | Restriction  |        |
|                        |            |            |            |             |               |            |              |        |
| Print                  |            |            |            |             |               |            | ОК           | Cancel |

### **Controls / Circulation Controls**

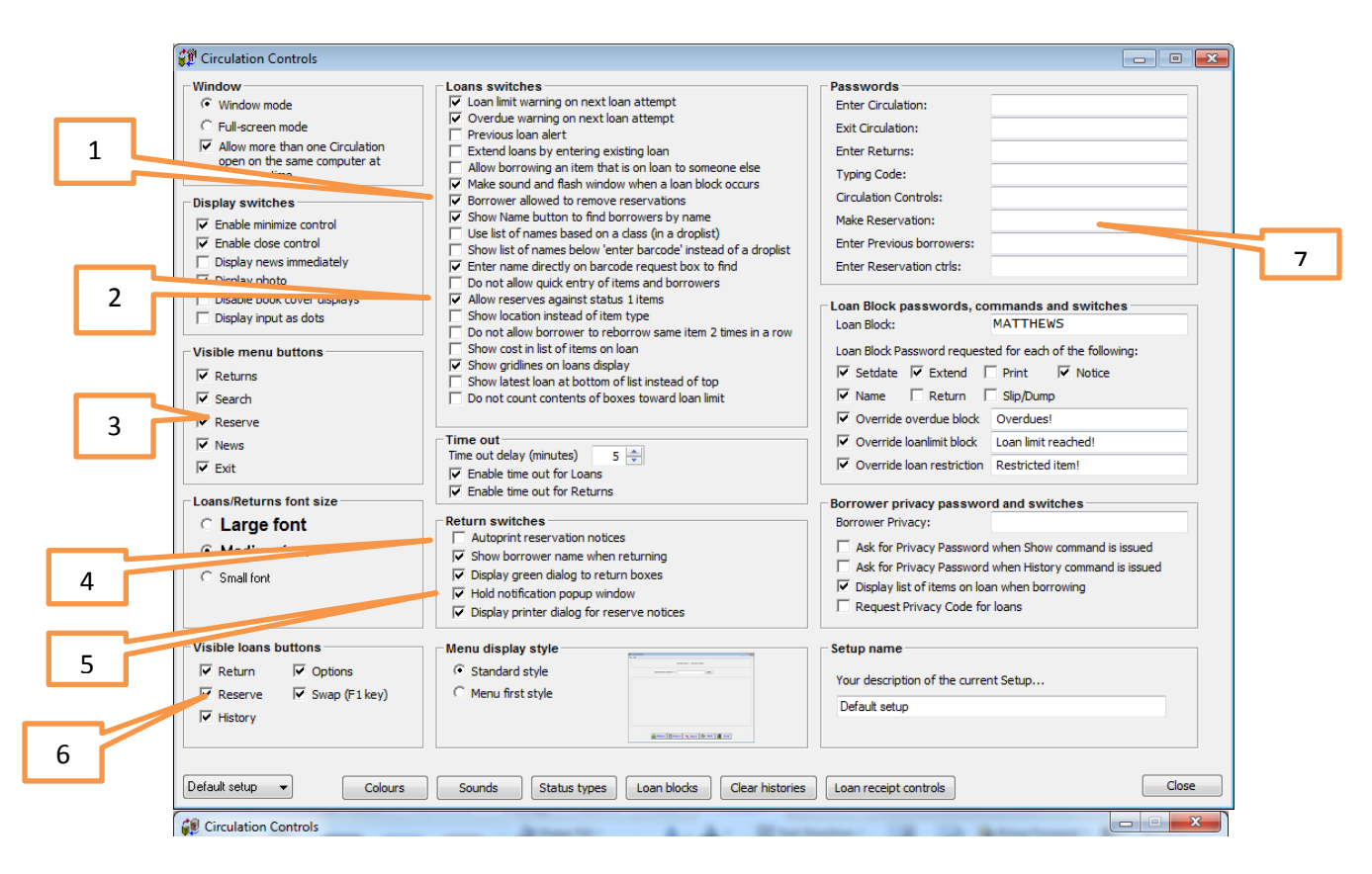

- 1 Borrower is allowed to remove reservations.
- 2. Allowed to reserve against an item with a status of 1. If it is on the shelf why?
- 3. Visible Circulation menu button. If reserves are not allowed turn it off.
- 4. Print reserve notices automatically.
- 5. Hold notification popup window
- 6. Visible Loan menu button
- 7. Make reservation. If a password is here it must be used to allow a reservation.

# Controls / Circulation Controls / Sounds

Sounds can be set. Make sure "play sounds" is ticked.

Highlight the action. Choose a sound from the dropdown list at the bottom . Test and set.

|      | Circulation sounds             | Same in            | x |
|------|--------------------------------|--------------------|---|
|      | Sound event                    | Sound played       |   |
| 1    | General sound                  | .beep1             |   |
|      | Loan OK                        | .blips             |   |
|      | Loan blocked                   | .siren2            |   |
|      | Quick entry                    | .siren3            |   |
|      | Return OK                      | .blips             |   |
|      | Return box                     | .beep3             |   |
| —    | Return overdue item            | .beep1             |   |
|      | Return reservation             | .siren3            |   |
|      | Return irregular               | .beep2             |   |
|      | Cannot reserve item            | .beep2             |   |
|      | Overdue item                   | .siren2            |   |
|      | Loan limit reached             | .siren2            |   |
| • II | Restricted item                | .siren2            |   |
|      | Privacy code required          | .siren2            |   |
|      | Item on loan to person         | .siren2            |   |
|      | List items on hold             | .siren2            |   |
|      | Item on hold                   | .siren2            |   |
|      | Item previously borrowed       | .beep1             |   |
|      | Borrower comment               | .beep1             |   |
|      | Loan note                      | .beep2             |   |
|      | Return note                    | .beep2             |   |
|      | News alert                     | .no sound          |   |
|      | Birthday alert                 | applause.wav       |   |
|      | ✓ Play sounds (no tick = no so | punds)             |   |
|      | .beep1                         | ✓ Test Set Default |   |
|      |                                | ОК                 |   |

## **Controls/ Search Controls**

|   |    | ſ   | P Search Controls                                            | And Destate                                                                               |                                                      | J |   |
|---|----|-----|--------------------------------------------------------------|-------------------------------------------------------------------------------------------|------------------------------------------------------|---|---|
|   |    |     | Screen                                                       | Search and list controls                                                                  | Font                                                 |   |   |
|   |    |     | <ul> <li>Window mode (960 by 660 pixels)</li> </ul>          | Default search type: Words anywhere as default 👻                                          | Font: Arial O Small font                             |   |   |
|   |    | -   | C Full-screen mode (1280 by 994 pixels)                      | Titles listed in: Row format                                                              | Size: 12 (• Medium<br>Style: Regular O Dark medium   |   |   |
| L | 1. |     | 💌 Display titlebar on top of window                          | Copies in title list: Include all copies 👻                                                | AaBbCc C Large                                       |   |   |
|   |    |     | Menu style: Large buttons menu 🔻                             | Show in column title list: Location                                                       | XxYyZz Custom                                        |   |   |
|   |    |     | 122-4034                                                     | Search entry: Style 1                                                                     | Printer                                              |   |   |
|   |    | ר ו | Screen colour                                                | Switches                                                                                  | Passwords                                            |   | 4 |
|   | 2  |     | Screen <u>c</u> olour Reset                                  | Read Book Reviews                                                                         | Exit program:                                        |   |   |
|   |    |     |                                                              | <ul> <li>Write Book Reviews</li> <li>Display the last borrower in Item Details</li> </ul> | Borrower info:                                       |   |   |
|   |    |     | Visible putter                                               | Borrower privacy code required in Your Details                                            | Reserve password:                                    |   |   |
|   |    |     | Vour Details V Power S                                       | Can make reservations                                                                     | Main menu headings:                                  |   |   |
| Г |    | 1   | 🔽 Bookbag 🔽 Help                                             | Allow reservations against items with a status of 1                                       | Heading                                              |   |   |
|   | 3  |     | Resource lists Resource lists                                | Can remove reservations in Your Details                                                   | Font Arial 22 Regular                                |   |   |
|   |    |     |                                                              | Allow Bookbag import/export                                                               | Colour: Heading                                      |   |   |
|   |    |     | Item Type Icons                                              | Allow Resource list import/export     Sorrower photos visible                             | Second line: Search Library Database                 |   |   |
|   |    |     | Item type icons                                              | Hide 'Limit search by item type'                                                          | Reservation limiting                                 |   |   |
|   |    |     |                                                              | ✓ Hide 'Limit search by lexile'                                                           | Borrower types that can reserve even if the borrower |   |   |
|   |    |     | Time out                                                     | Hide 'Limit search by level'                                                              | has overdues.                                        |   |   |
|   |    |     | Time elapsed from the last keypress or mouse click and       |                                                                                           | <u>iceserve aniterea</u>                             |   |   |
|   |    |     | when the program automatically re-displays the main<br>menu. | Search limiting                                                                           | Resource lists                                       |   | 5 |
|   |    |     | Time out delay (minutes) 0                                   | Set up default search limiting based on location, item<br>type and/or status.             | Manage Resource Lists                                |   |   |
|   |    |     |                                                              | Search limiting                                                                           | New Items                                            |   |   |
|   |    |     |                                                              | <u>search ilmiung</u>                                                                     | Automatic Manual Automatic:<br>20/11/2013 days       |   |   |
|   |    |     | Default setup 🔻                                              |                                                                                           | OK Cancel Apply                                      |   |   |

- 1. Allows reservations in the Search module. If this isn't ticked the reserve buttons won't appear.
- 2. Make reservations against items with status of 1. Tip.Set the same as for circulation .
- 3. Can remove reservations in Your details.
- 4. Password reserves. If passworded us the same word as in Circulations Controls.
- 5. Reservation limiting. This is the same as borrower tables.

### **Controls / Reservation Controls**

|         | 📋 Reserva  | ations an  | d Holds        |                                         | 12. 10          |                      | B. Same                                              | -                  | 3.3              | 10.00.4 |                     |
|---------|------------|------------|----------------|-----------------------------------------|-----------------|----------------------|------------------------------------------------------|--------------------|------------------|---------|---------------------|
|         | Order 1    | Item I     | Link           | BN                                      | Date            | Time                 | Title                                                | Status             | Name             | Class   | Display entry       |
|         | 1 2        | 4834       | 4834           | 36<br>99                                | 04/04/2014      | 12:21:25<br>10:48:47 | Balloons, Airships, Kites and Gliders<br>Scrawny Cat | on hold<br>on hold | Mitchell, Marion | STAF    | Remove entry        |
|         | 3          | 31488      | 31488          | 99                                      | 01/02/2013      | 10:48:47             | The Gate of Days : Book 2 - Boo                      | n/a                | WORKROOM         | STAF    | Age list            |
|         | 1          | 51622      | 51622          | ,,,,,,,,,,,,,,,,,,,,,,,,,,,,,,,,,,,,,,, | 01/02/2015      | 10.40.47             | No ouler story : book 5 - caulo                      | nya                | WORRCOOM         | 314     | Print notice        |
|         |            |            |                |                                         |                 |                      |                                                      |                    |                  |         | Batch print notices |
|         |            |            |                |                                         |                 |                      |                                                      |                    |                  |         | Print entire list   |
|         |            |            |                |                                         |                 |                      |                                                      |                    |                  |         | Print holds only    |
|         |            |            |                |                                         |                 |                      |                                                      |                    |                  |         | Print for a title   |
|         |            |            |                |                                         |                 |                      |                                                      |                    |                  |         | Borrower types      |
| 1.      |            |            |                |                                         |                 |                      |                                                      |                    |                  |         | Clear list          |
| ━━┺┳╲ぺ╵ |            |            |                |                                         |                 |                      |                                                      |                    |                  |         | Change list order:  |
| 2       |            |            |                |                                         |                 |                      |                                                      |                    |                  |         | Up Down             |
|         | These mes  | ssages ap  | pear at the bo | ttom of                                 | reservation ar  | nd hold notic        | es.                                                  |                    |                  |         |                     |
|         | Reservatio | on messag  | je             | This                                    | item is not yet | available. D         | o you wish to keep the reservation?                  |                    |                  |         |                     |
|         | Hold messi | age        |                | This                                    | item is now av  | ailable.             |                                                      |                    |                  |         |                     |
|         | Maximum r  | reservatio | ons per title  | 10                                      |                 |                      |                                                      |                    |                  |         |                     |
| 3       | Maximum r  | reservatio | ons per person | 1                                       |                 |                      |                                                      |                    |                  |         |                     |
|         | per title  |            |                |                                         |                 |                      |                                                      |                    |                  |         |                     |
|         |            |            |                |                                         |                 |                      |                                                      |                    |                  |         |                     |
| 4       |            |            |                |                                         |                 |                      |                                                      |                    |                  |         |                     |
| ·       | 4 reservat | ions and H | holds          |                                         |                 |                      |                                                      |                    |                  |         | Save & Close        |

- 1. N/a message applies to Print notice if the item is unavailable. Use this toward the end of the year.
- 2. A standard message for the borrower.
- 3. Maximum reservations per title.
- 4. Maximum reservations per person per title

If any of the above setting are incorrectly set it will not work.

#### To reserve a book

There are two ways. The first is to enter the borrower as if to issue loans. Click Reserve.

| Loans 22/04/2016                       |                                                                            |                           |                      |            |             |
|----------------------------------------|----------------------------------------------------------------------------|---------------------------|----------------------|------------|-------------|
|                                        | L                                                                          | oans                      |                      |            |             |
| WEBBER, Jane (1)                       | Loan                                                                       | limit: 1                  |                      |            |             |
| Type: 10 - Ten                         | On lo                                                                      | an: 1                     |                      |            | -           |
| Class: STAF Year: S                    | Due o                                                                      | date: 06/05/2016          |                      |            | E.          |
|                                        |                                                                            |                           |                      | G          |             |
|                                        | Scan item barcode >>                                                       |                           |                      |            |             |
| Number Title                           |                                                                            | Call number               | Туре                 | Due date   |             |
| 1 The amazing                          | story of Adolphus Tips /                                                   | F MOR*                    | FIC Fiction          | 24/03/2016 | Overdue     |
|                                        |                                                                            |                           |                      |            |             |
| Click                                  |                                                                            |                           |                      |            |             |
| reserve                                |                                                                            |                           |                      |            |             |
|                                        |                                                                            |                           |                      |            |             |
|                                        | 7                                                                          |                           |                      |            |             |
|                                        |                                                                            |                           |                      |            |             |
| 🙀 Make a Reser                         | vation Reser                                                               | ve an Item                |                      |            |             |
| WEDDED                                 | lana (1)                                                                   | ve an nem                 |                      |            |             |
| Class: ST/<br>You can re<br>You curren | Sance (r)<br>AF<br>eserve up to 5 items<br>ntly have 1 reservation or hold |                           |                      |            |             |
|                                        |                                                                            |                           |                      |            |             |
| To find an iter                        | n you wish to reserve, enter its barcode or or                             | ne or more words from the | title. Then click on | Find.      |             |
|                                        |                                                                            |                           | Fin                  | d          | Click find, |
|                                        |                                                                            |                           |                      |            | scan the    |
|                                        |                                                                            |                           |                      |            | barcode o   |
|                                        |                                                                            |                           |                      |            | type in th  |
|                                        |                                                                            |                           |                      |            | itom        |
|                                        |                                                                            |                           |                      |            | item        |
|                                        |                                                                            |                           |                      |            | number      |
|                                        |                                                                            |                           |                      |            |             |
|                                        |                                                                            |                           |                      | Cance      | 4           |

|                                                      | Reserve an Item                                                                                                    | 1                                                                     |                                                                         |   |
|------------------------------------------------------|----------------------------------------------------------------------------------------------------|-----------------------------------------------------------------------|-------------------------------------------------------------------------|---|
| WEB<br>Class<br>You<br>You<br>List                   | BER, Jane [1]<br>s: STAF<br>can reserve up to 5 items<br>currently have 1 reservation or hold                                                                                                    |                                                                       |                                                                         |   |
| ighlight                                             | t item to be reserved below and click on the Reserve button.                                                                                                    | Call number                                                           | Status                                                                  |   |
| 1226                                                 | The Kingfisher Book of Space                                                                                                    | 520 RED                                                               | 1 Available                                                             | 1 |
| 1729                                                 | The History News: In Space                                                                                                    | 629.409 JOH                                                           | 1 Available                                                             |   |
| 2225                                                 | All About Space Amazing Cosmic Facts                                                                                                    | 522 Gra                                                               | 1 Available                                                             |   |
| 2234                                                 | The Usborne Complete Book of Astronomy & Space                                                                                                    | 520 MIL                                                               | 1 Available                                                             |   |
| 2350                                                 | Space Encyclopedia                                                                                                    | 520 Cou                                                               | 1 Available                                                             |   |
|                                                      | Outer Space                                                                                                    | BB 808 Eva                                                            | 1 Available                                                             |   |
| 2444                                                 |                                                                                                    | P/KTT 523.2 Lev                                                       | 1 Available                                                             |   |
| 2444<br>2468                                         | Space and the Earth                                                                                                    |                                                                       |                                                                         |   |
| 2444<br>2468<br>3376                                 | Space and the Earth Living in Space                                                                                                    | 629.442 TRO                                                           | 1 Available                                                             |   |
| 2444<br>2468<br>3376<br>4152                         | Space and the Earth<br>Living in Space<br>Poems About Space                                                                                                    | 629.442 TRO<br>J821.91408 POE                                         | 1 Available<br>1 Available                                              |   |
| 2444<br>2468<br>3376<br>4152<br>4203                 | Space and the Earth Living in Space Poems About Space Mysteries of Deep Space:Black Holes, Pulsars, and Quasars                                                                                  | 629.442 TRO<br>J821.91408 POE<br>523.8 ASI                            | 1 Available<br>1 Available<br>1 Available                               |   |
| 2444<br>2468<br>3376<br>4152<br>4203<br>4230         | Space and the Earth<br>Living in Space<br>Poems About Space<br>Mysteries of Deep Space:Black Holes, Pulsars, and Quasars<br>Space                                                                | 629.442 TRO<br>J821.91408 POE<br>523.8 ASI<br>629.4 GRA               | 1 Available<br>1 Available<br>1 Available<br>1 Available                |   |
| 2444<br>2468<br>3376<br>4152<br>4203<br>4230<br>4230 | Space and the Earth<br>Living in Space<br>Poems About Space<br>Mysteries of Deep Space:Black Holes, Pulsars, and Quasars<br>Space<br>Look Around You : Organising Space in the Local Environment | 629.442 TRO<br>J821.91408 POE<br>523.8 ASI<br>629.4 GRA<br>TR 507 LOO | 1 Available<br>1 Available<br>1 Available<br>1 Available<br>1 Available |   |

Highlight and click Reserve.

| 🙀 Make Reservation      | × |
|-------------------------|---|
| Item has been reserved. |   |
| ОК                      |   |

It is done!

You can also reserve by clicking on the Reserve button first, finding the item, entering the borrower next. Reservations can also be made from Searches.

In Circulation messages will remind a borrower that there is a book on hold.

| em    | Title                                                      |             |
|-------|------------------------------------------------------------|-------------|
| 834   | Balloons, Airships, Kites and Gliders                      | 629.133 LOV |
| 6120  | Dogs Don't Tell Jokes                                      | F Sac       |
| 6682  | Elephants                                                  | J599.67 Ken |
| 28974 | Amazing Cows! : A Book of Bovinely Inspired Misinformation | GF Boy      |
| 33945 | Animal Families                                            | J591.5 Ani  |
| 13032 | The Dahana Machine                                         | DI MCC      |
|       |                                                            |             |
|       |                                                            |             |
|       |                                                            |             |
|       |                                                            |             |
|       |                                                            |             |
|       |                                                            |             |
|       |                                                            |             |

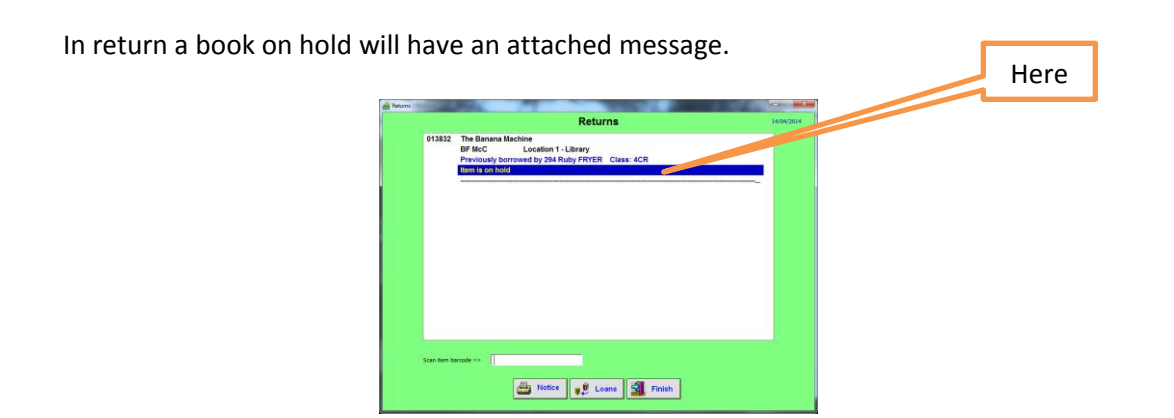

### Multiple copies.

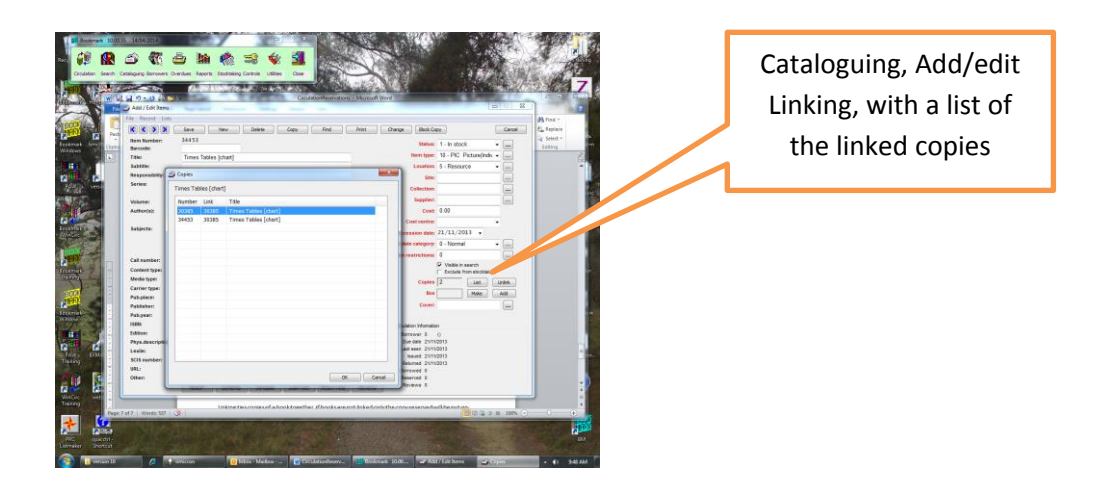

Linking ties copies of a book together. If books are not linked only the copy reserved will be put on hold and three or four other copies may go in or out several times while the reserver is waiting. See the Cataloguing manual for more information on linking.

If links have been incorrectly made, reservations will not work properly. There is a place in the program that shows incorrect links. Ring the Help Desk for interpretation of this part of the program.